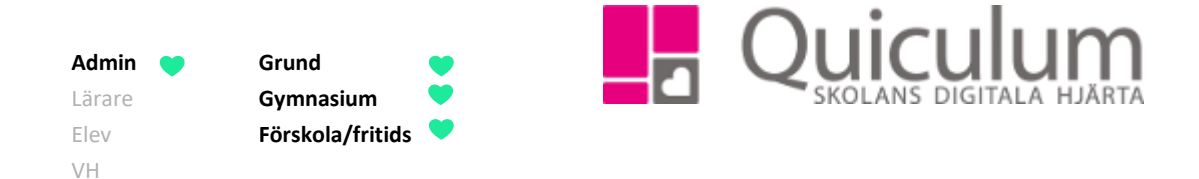

## Skapa användare för rollen administratör (mfl.)

Denna instruktion beskriver hur du som administratör a) skapar användare för rollerna administratör, rektor, studie-och yrkesvägledare (SYV), Elevadministratör och Elevassistent/Kontaktperson. Det gemensamma för dessa roller är att de inte knutna till ytterligare inställningar under användare, utan det är rollernas grundbehörigheter som sätts i och med att användare skapas. Behörigheterna rollerna emellan skiljer sig dock åt och sätts i samråd med den aktuella skolan/kommunen.

Notera att denna instruktion beskriver hur du manuellt skapar en användare. De skolor som importerar uppgifter om personal skapar vanligtvis inte användare manuellt, men
kan behöva göra ändringar kring de roller som personal har vid import till Quiculum.

A1) Skapa användare för rollen administratör

## Instruktionen gäller även för:

- A2) Rektor
- A3) Studie- och yrkesvägledare (SYV)
- A4) Elevadministratör
- A5) Elevassistent/kontaktperson
- 1. Gå till Verktyg.
- 2. Välj Användare i vänstermenyn.
- 3. Klicka därefter på ikonen "ny användare" som finns i det övre, högra hörnet, för att öppna ett nytt användarfönster.

| Personnr  | 19780101-1171 | Lösenord                                   | •••••                                                                          |
|-----------|---------------|--------------------------------------------|--------------------------------------------------------------------------------|
| Efternamn | Adminsson     | Roll                                       | Välj roll                                                                      |
|           |               |                                            | Välj roll<br>Admin                                                             |
|           |               |                                            | Elev<br>Lärare                                                                 |
|           |               |                                            | Rektor                                                                         |
|           |               |                                            | Vårdnadshavare                                                                 |
|           |               |                                            | Elevadmin                                                                      |
|           | Efternamn     | Personnr 19780101-1171 Efternamn Adminsson | Personnr     19780101-1171     Lösenord       Efternamn     Adminsson     Roll |

Alla exempelnamn i Quiculum är fiktiva.

| Admin 💙 | Grund            |
|---------|------------------|
| Lärare  | Gymnasium        |
| Elev    | Förskola/fritids |
| VH      |                  |

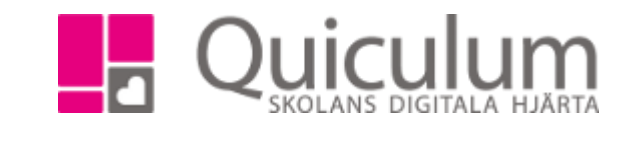

4. Fyll i alla fält:

Notera att fälten fram till "Roll" öppnas först.

| Användarnamn: | Vi rekommenderar de första två bokstäverna i för- respektive<br>efternamn – i vårt exempel "AdAd". Skolan kan dock välja ett eget sätt<br>att utforma dessa.                                                                     |
|---------------|----------------------------------------------------------------------------------------------------|
| Personnr:     | Anges alltid i formatet ÅÅÅÅMMDD-XXXX                                                                                                    |
| Lösenord:     | Skriv in ett slumpmässigt lösenord.*                                                                                                    |
|               | *Notera att hantering av lösenord är avhängigt skolans arbetsmetoder.<br>Vanligtvis genererar användaren sitt eget lösenord vid en första<br>inloggning, vilket förutsätter att rätt e-post finns registrerad för<br>användaren. |
| Förnamn:      | Personens tilltalsnamn                                                                                                    |
| Efternamn:    | Personens efternamn                                                                                                    |
| Roll:         | Administratör/Rektor/SYV/Elevadministratör eller<br>Elevassistent/Kontaktperson                                                                                                    |
| Aktiv:        | Rutan bockas i för att aktivera användaren.                                                                                                    |

•

5. Klicka på SPARA.

| 🖉 Aktiv        |                           |     |            |                                 |              |                                |
|----------------|---------------------------|-----|------------|---------------------------------|--------------|--------------------------------|
| Användarnamn   | AdAd                      |     | Personnr   | 19780101-1131                   | Förnamn      | Adam                           |
|                |                           |     | Efternamn  | Adminsson                       | Adress 1     | St Persgatan 22                |
| Adress 2       | Adress 2                  |     | Postnummer | 75329                           | Postadress   | Uppsala                        |
| E-post         | E-post                    |     | Tel (hem)  | 018-4300900                     | Mobil        | 0700-000000                    |
| Kommun         | Ingen kommun registrerad  |     | Google-id  | Gmail för inloggning med google | Microsoft-id | E-mail för inloggning med O365 |
| Info           |                           |     |            |                                 |              |                                |
|                |                           |     |            |                                 |              |                                |
| Spara          |                           |     |            |                                 |              |                                |
|                |                           |     |            |                                 |              |                                |
| Ändra lösenord | Skicka välkomstmeddelande | Bvt | kommun     |                                 |              |                                |

Alla exempelnamn i Quiculum är fiktiva.

Quiculum 018-430 09 00, support@quiculum.se Copyright © 2014 Quiculum AB

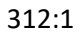

 Admin
 Grund

 Lärare
 Gymnasium

 Elev
 Förskola/fritids

 VH
 VH

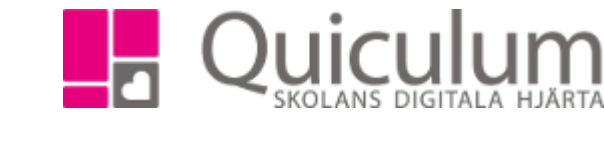

6. Därefter fyll i följande fält:

| Adress 1:     | Gatuadress enligt folkbokföringsregistret.                                          |
|---------------|-------------------------------------------------------------------------------------|
| Adress 2:     | Gatuadress i de fall Adress 1 används för C/o adress.                               |
| Postnummer:   | Postnummer enligt folkbokföringsregistret.                                          |
| Postadress:   | Postadress enligt folkbokföringsregistret.                                          |
| E-post:       | Ange E-post för att koppla till skolans kommunikation och ev. inloggning.           |
| Tel (hem):    | Ange nummer för hemtelefon.                                                         |
| Mobil:        | Ange mobilnummer.                                                                   |
| (Kommun:      | Anges av de skolor/kommuner som använder funktionen<br>"Interkommunal fakturering") |
| (Google-id    | Anges för elever/lärare på skolor som använder Google-inloggning)                   |
| (Microsoft-id | Anges för elever/lärare på skolor som använder Microsoft-inloggning)                |

7. Klicka på SPARA.

b) Ta bort roll som administratör (rektor, SYV, Elevadmin, Elevass/Kontaktperson)

- 1. Gå in under Verktyg.
- 2. Sök upp den användare du vill arbeta med under Användare i vänstermenyn.
- 3. Klicka på "Inställningar för Administratör" (eller annan aktuell roll), som finns på bården under person- och kontaktuppgifter.
- 4. Klicka därefter på "Ta bort roll"

| Inställningar för Admin | ~ |
|-------------------------|---|
| Ta bort roll            |   |

5. Klicka på SPARA för att spara inställningar. Klart.